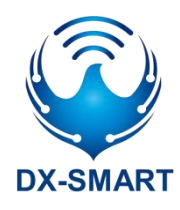

# DX-CP26 蓝牙转 232/RJ45 无线

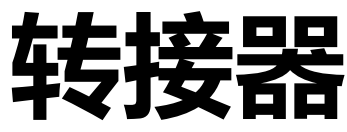

版本: 1.1

日期: 2024-04-10

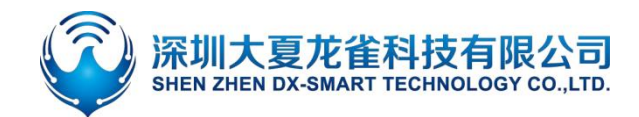

#### 更新记录

| 版本   | 日期         | 说明      | 作者  |
|------|------------|---------|-----|
| V1.0 | 2023/08/19 | 初始版本    | SML |
| V1.1 | 2024/04/10 | 更新波特率说明 | SML |

#### 联系我们

#### 深圳大夏龙雀科技有限公司

- 邮箱: sales@szdx-smart.com
- 电话: 0755-2997 8125
- 网址: www.szdx-smart.com
- 地址:深圳市宝安区航城街道航空路华丰智谷 A1 座 601

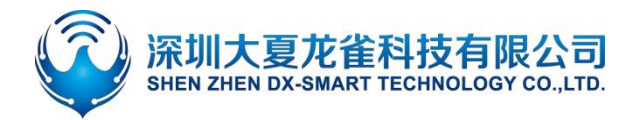

#### DX-CP26 蓝牙转 232/RJ45 无线转接器

|    | 目录                        |        |
|----|---------------------------|--------|
| 1. | 前言                        | 4 -    |
|    | 1.1. 概述                   | 4 -    |
| 2. | 产品示意图                     | 4-     |
| 3. | 硬件构造说明                    | 5-     |
|    | 3.1. KEY 按键               | 5-     |
|    | 3.2. TX\RX\WORK\POWER 指示灯 | - 6 -  |
| 4. | 规格参数                      | 6-     |
|    | 4.1. 蓝牙默认参数               | 6 -    |
|    | 4.1.1. 基本参数               | 6-     |
|    | 4.2. 硬件接口参数               | 7 -    |
| 5. | 安卓 APP 修改模块参数             | 8-     |
| 6. | 使用 CP26 和手机&电脑使用流程        | 9 -    |
|    | 6.1. 设备和手机无线通讯使用方法        | 9-     |
|    | 6.2. 设备和电脑无线通讯使用方法        | - 10 - |
| 7. | 设备和设备无线通讯使用方法             | - 12 - |
| 8. | 注意事项                      | - 12 - |
| 9. | 包装清单                      | - 13 - |

图片索引

| 图 1 | 1:  | CP26 产品尺寸图    | 5 -    |
|-----|-----|---------------|--------|
| 图 2 | 2:  | DB19 接口定义     | 7 -    |
| 图 3 | 3:  | RJ45 接口定义     | 7 -    |
| 图 4 | 1:  | 安卓 app 修改模块参数 | 8 -    |
| 图 5 | 5 : | CP26 功能示意图    | 9-     |
| 图 6 | 5:  | 安卓 APP 界面图    | · 10 - |
| 图 7 | 1:  | 苹果 APP 界面图    | - 10 - |
| 图 8 | 3:  | 电脑端串口软件图      | - 11 - |
| 图   | ):  | CP26 主从连接示意图  | - 12 - |
|     |     |               |        |

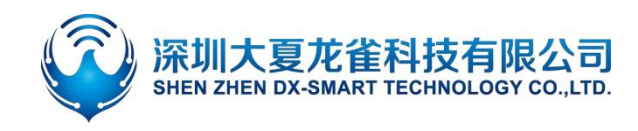

前言

#### 1.1. 概述

DX-CP26 是深圳大夏龙雀科技有限公司打造的一款多功能蓝牙无线转接器,支持将蓝牙转换为232、 RJ45 双接口串口设备,替换传统线缆;功能多样,使用简单灵活,稳定。客户可根据需求和手机、电脑、 设备等相连,进行数据交互。

### 2. 产品示意图

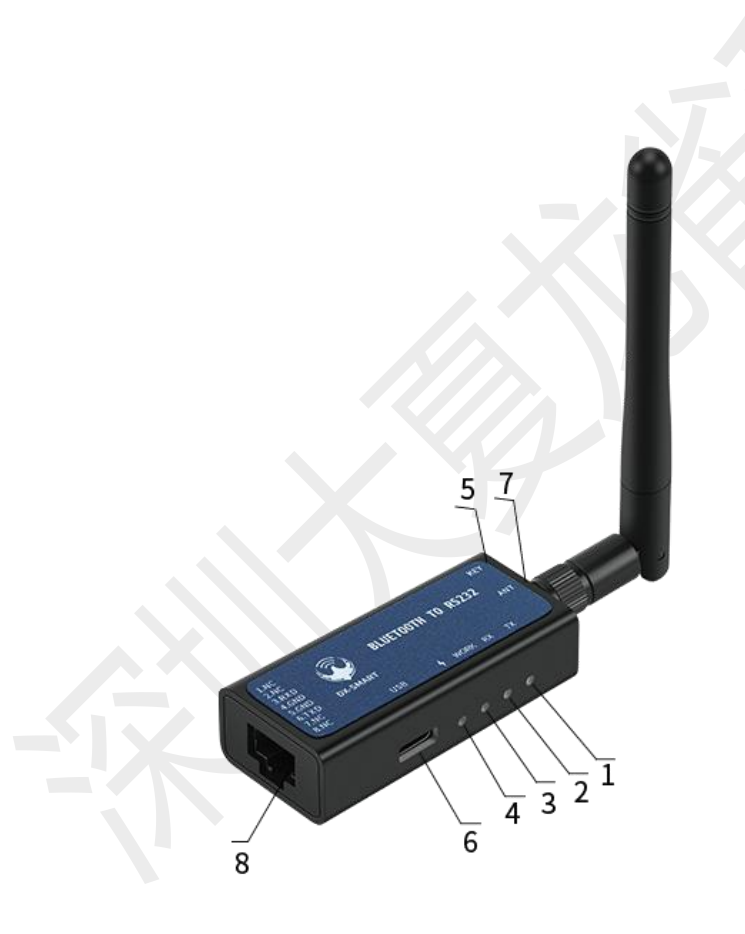

- 1. TX: 发数据指示灯 (红色)
- 2. RX: 收数据指示灯 (绿色)
- 3. WORK: 工作状态灯 (蓝色)
- 4. 4: 充电指示灯 (红色)
- 5. KEY: 断开, 开关机和波特率切换按键
- 6. USB: USB 供电口、USB 充电口
- 7. ANT: 外置天线接口
- 8. RJ45&RS232:RJ45 通信口、RJ45 转 RS232 通信口

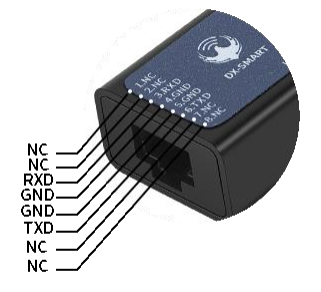

图 1: CP26 产品示意图

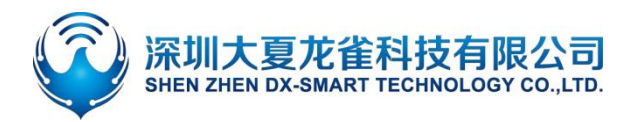

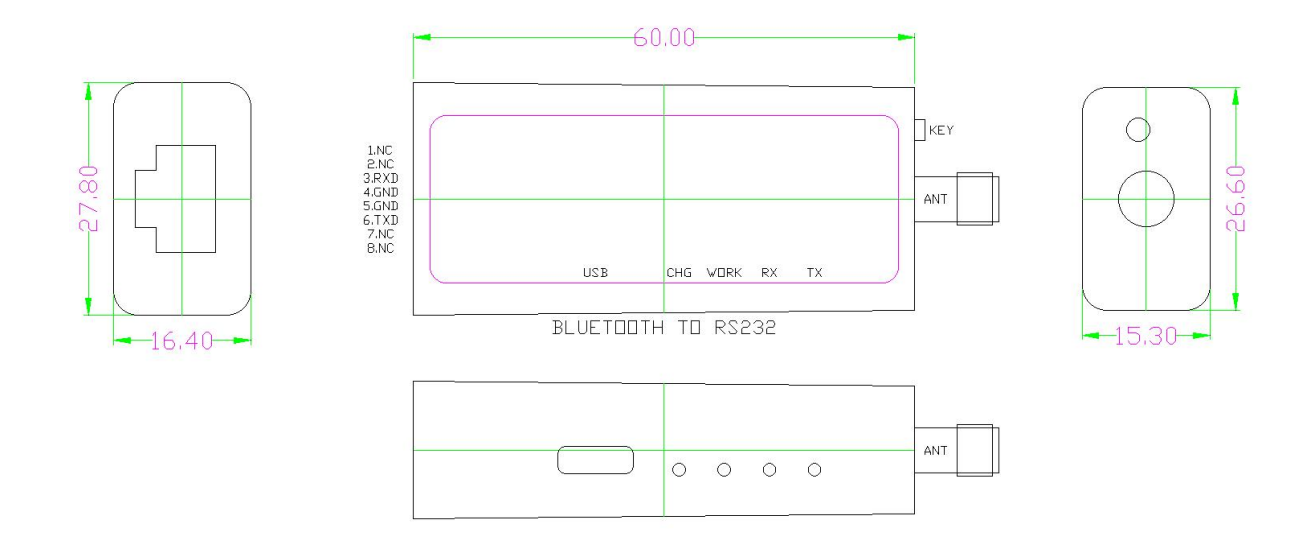

图 1: CP26 产品尺寸图

## 3. 硬件构造说明

#### 3.1. KEY 按键

- KEY 按键功能:
   蓝牙已连接状态:短按一次断开蓝牙连接;
   蓝牙未连接状态:连续短按两次切换波特率。
- 开关机功能:

开机:长按一秒开机;

- 关机:长按三秒关机。
- 波特率切换功能:

连续短按两次 KEY 脚, 切换一次波特率, 蓝灯闪烁次数代表波特率编号;

蓝灯闪烁一次波特率为 2400,闪烁二次为 4800,闪烁三次为 9600,闪烁四次为 19200,闪烁 五次为 38400,闪烁六次为 57600,闪烁七次 115200(出厂默认波特率 9600,蓝灯闪烁 3次)

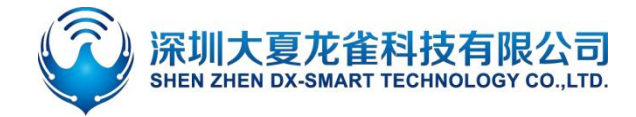

#### 3.2. TX\RX\WORK\POWER 指示灯

- TX 数据指示灯:设备发送数据时闪烁。
- RX 数据指示灯:设备接收数据时闪烁。
- WORK 工作状态指示灯:

◇ 蓝牙未连接状态: 蓝灯闪烁, 蓝灯闪烁次数代表波特率编号。蓝灯闪烁一次波特率为 2400, 闪烁二次为 4800,闪烁三次为 9600,闪烁四次为 19200,闪烁五次为 38400,闪烁六次为 57600, 闪烁七次为 115200(出厂默认波特率 9600,蓝灯闪烁 3次)

◇ 蓝牙已连接状态: 蓝灯长亮。

| Work 工作灯 | 现象   | 现象           |  |  |  |
|----------|------|--------------|--|--|--|
|          |      | 闪烁次数对应的波特率   |  |  |  |
|          |      | 一次: 2400     |  |  |  |
|          |      | 两次: 4800     |  |  |  |
|          |      | 三次: 9600     |  |  |  |
| 蓝灯闪烁     | 闪烁次数 | 四次: 19200    |  |  |  |
|          |      | 五次: 38400    |  |  |  |
|          |      | 六次: 57600    |  |  |  |
|          |      | 七次: 115200   |  |  |  |
|          | XUV  | 出厂默认:三次:9600 |  |  |  |

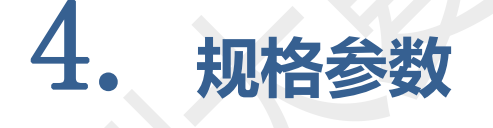

#### 4.1. 蓝牙默认参数

#### 4.1.1. 基本参数

- 蓝牙名称: RS232\485
- 模块串口默认参数: 9600bps/8/n/1 (波特率/数据位/无校验/停止位)

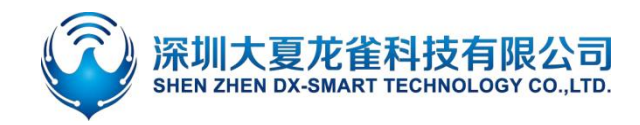

模块 BLE UUID: SERVICE UUID: FFE0
 NOTIFY/WRITE UUID: FFE1
 WRITE UUID: FFE2

#### 4.2. 硬件接口参数

RS232 通信口: 默认 9600bps/8/n/1 (波特率/数据位/无校验/停止位),模块支持软件流控。
 支持波特率: 2400,4800,9600,19200,38400,57600,115200。VCC 供电电压范围 4.5V-6V。
 接口定义如图 3:

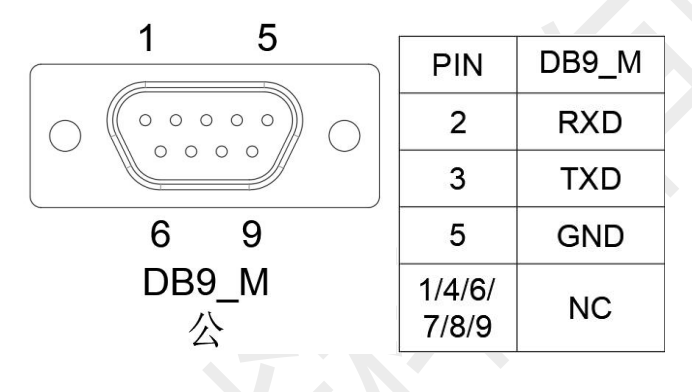

图 2: DB19 接口定义

● RJ45 口: 默认 9600 波特率,适用于带 RJ45 (8P8C) Console 接口的交换机/路由器防火墙/服务 器等设备。接口定义如图 4:

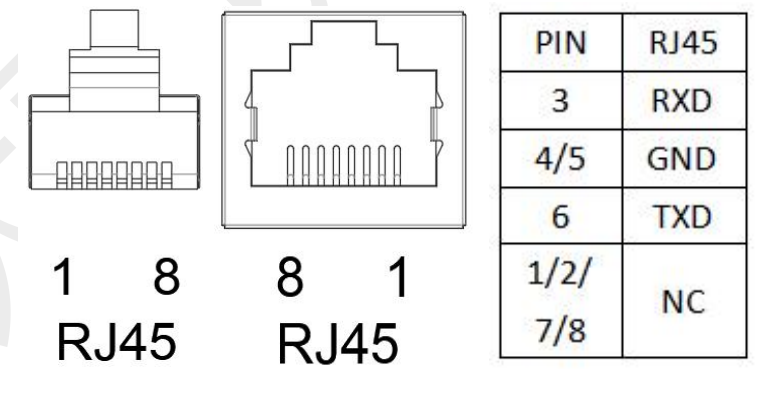

图 3: RJ45 接口定义

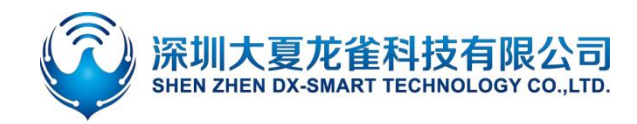

### 5. 安卓 APP 修改模块参数

视频教程链接: https://www.bilibili.com/video/BV16t421u7bL/?vd\_source=eea7110af12e42cd165b2906e4af23ee

- 1. 第一步, 将 CP26 通过 232/RJ45 接口连接到设备上;
- 第二步,将资料包中的安卓测试 APP 安装到安卓手机,打开"蓝牙参数设置"进行搜索连接模块 (手机搜索模块需打开蓝牙和定位);
- 3. 第三步,搜索到蓝牙名称后,点击名称进行连接;
- 4. 第四步, 点击"查询"获取模块默认参数;
- 5. 第五步,填写需要修改的蓝牙参数,随后点击"设置"即可。

| 8:14 Ø  | ×        | 14:26 🖉 🕲 🖬                      | 🔌 🕾 at 23% 🗎   | 14:26 @ @ @ |                     | 🕷 🖘 al 23% 🗎     | 14:26        | 00.            | *                         | ® al 22%≜                 |
|---------|----------|----------------------------------|----------------|-------------|---------------------|------------------|--------------|----------------|---------------------------|---------------------------|
| 2       | <u>گ</u> | ← 蓝                              | 牙设置            | ÷           | RS232<br>48:87:2D:9 | \485<br>)B:21:CF | $\leftarrow$ |                | RS232\48<br>48:87:2D:9B:2 | 5<br>I:CF                 |
|         |          | 设置UUID                           | 关于我们           | 查详          |                     | 设置               |              | 查询             |                           | iq W                      |
|         |          | 搜索蓝                              | 牙设备            | 参数说明        | 连接成功                | 断开连接             | 80<br>80     | 说明             | 连接成功                      | 断开连接                      |
| 功能      | 选择       | 蓝牙设                              | 备列表            | 蓝牙名称:       |                     |                  | 蓝牙名称:        | RS232\48       | 15                        |                           |
| \$₽0    | (((      | EDIFIER BLE<br>64:68:70:04:65:61 | [BLE] RSSI:-70 |             |                     |                  |              |                |                           | noval r <del>otetic</del> |
| 10°**   | NEC      | ELK-BLEDOM                       | [BLE] RSSI:-69 | 波特率:        | 停止位:                | 校验位:             | 波特率:         | 9600           | 停止位: 1                    | 校验位: NONE                 |
| 透传      | 靠近连接     | BEIFFIFU:00:36:CE                |                | UUID:       | 5UUID 通知/读:         | FUUID 写入UUID     | UUID:        | 服务UUID<br>FFE0 | 通知/读写UUII<br>FFE1         | 5 写入UUID<br>FFE2          |
| mum.    | nink     | 22:22:22:22:22:23                | [BLE] RSSI:-63 |             |                     |                  |              |                |                           |                           |
| 部日      | 85       | ♦úú♦<br>48:87:2D:91:03:75        | [BLE] RSSI:-54 | 版本号:        |                     |                  | 版本号:         | V2.4.1         |                           |                           |
| 扫码连接SPP | 扫码连接BLE  | AD                               | [BLE] RSSI:-69 | MAC地址:      |                     |                  | MAC地址:       | 48872D98       | 321CF                     |                           |
| 65      | 25       | DC.23.4D.AE.51.3A                |                |             |                     |                  |              |                |                           |                           |
| 59      |          | DD:0D:30:00:BD:75                | [BLE] RSSI:-74 | 配对码:        |                     |                  | 配对码:         | NONE           |                           |                           |
| 自动回连    | 多连接      | RS232\485<br>48:87:2D:9B:21:CF   | [BLE] RSSI:-75 |             |                     |                  |              |                |                           |                           |
| *       |          | midea<br>D4:84:57:28:55:85       | [BLE] RSSI:-71 |             |                     |                  |              |                |                           |                           |
| 蓝牙设置    | 网口设置     | BT27<br>48:87:2D:91:00:E3        | [BLE] RSSI:-83 |             |                     | 恢复出厂设置           |              |                |                           | 恢复出厂设制                    |
| JINDS.  | A        | SFD_410H_F1AB                    | [BLE] RSSI:-75 |             |                     |                  |              |                |                           |                           |
| 111     | 0 <      |                                  |                | 111         | 0                   | <                |              | III            | 0                         | <                         |

图 4: 安卓 app 修改模块参数

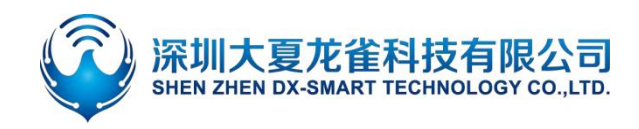

6. 使用 CP26 和手机&电脑使用流程

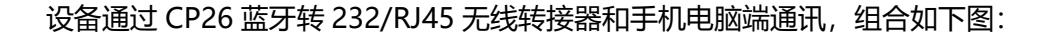

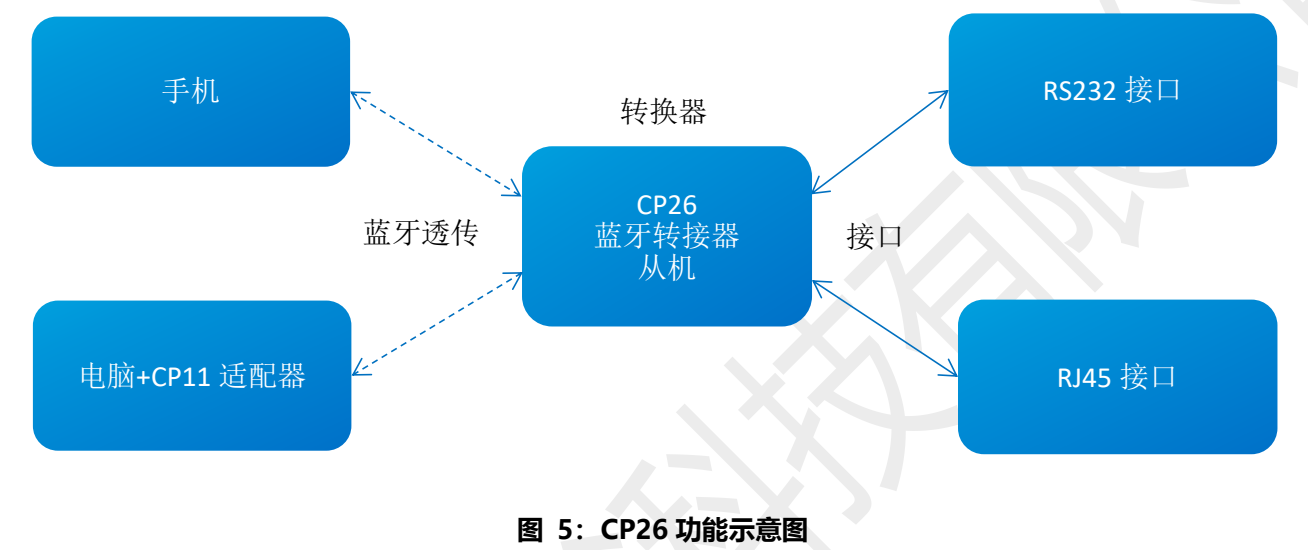

#### 6.1. 设备和手机无线通讯使用方法

视频教程链接: <u>https://www.bilibili.com/video/BV16t421u7bL/?vd\_source=eea7110af12e42cd165b2906e4af23ee</u>

- 1. 第一步,将 CP26 蓝牙转 232/RJ45 无线转接器通过 232/RJ45 两个接口其中一个连接到设备上;
- 第二步,将资料包中的安卓测试 APP 安装到安卓手机,打开透传界面进行搜索连接(安卓 APP 界面如图 7);苹果测试 APP 在苹果商店下载我司 "DX-SMART",用此 APP 进行数据传输测 试(苹果 APP 界面如图 8);
- 3. 第三步, 搜索到蓝牙名称 RS232\485 后, 点击名称进行连接;
- 4. 第四步,连接后即可进行数据交互;

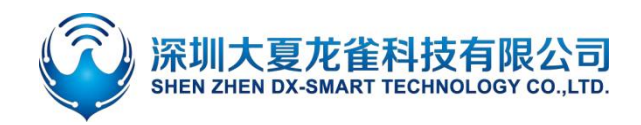

#### DX-CP26 蓝牙转 232/RJ45 无线转接器

| *####1 19:24 to 월 \$⊉ ⊉ 2 <sup>4,07</sup> 등 월, <sup>8</sup> ,41 <sup>9</sup> ,41 (12) / | 4000040<br>4000000 18:24 ⊄0 10 % 8 ± | * <sup>33</sup> € <b>2</b> , "at "at @)/ | ≪<br>संस्थात<br>←                             | ≥盐☆■™™®+<br>透传  | eeses 10:45 Φ <b>D</b> ⊀ê ≩ <sup>22 4</sup><br>eeses 10:45 Φ <b>D</b> ⊀ê<br>RS232\485<br>48:87:2D:9B:21:CF                                                                                                    | Տመե⊷ով Կով ՅՉԵ∳<br>BLE -61 |
|-----------------------------------------------------------------------------------------|--------------------------------------|------------------------------------------|-----------------------------------------------|-----------------|----------------------------------------------------------------------------------------------------|----------------------------|
|                                                                                         | 大夏龙笙<br>让物戰更勝单智能                     |                                          | 设置UUID<br>搜索 SPP                              | 关于我们<br>搜索 BLE  | 清屏 连接成功 □ +六进制发送 □ +六进制接收                                                                                                    | 返回<br>断开连接                 |
|                                                                                         | 功能选择                                 |                                          | 蓝牙设                                           | 备列表             | 自动发送周期 RX: 0B/s TX: 0B/s TX: | TX: 0<br>TX: 0             |
|                                                                                         |                                      |                                          | RS232\485<br>48:87:2D:9B:21:CF                | [BLE] RSSI:-68  | 接收数据信息                                                                                                    |                            |
|                                                                                         | <b>1</b>                             | NFC                                      | BT27<br>48:87:2D:91:00:BE                     | [BLE] RSSI:-78  |                                                                                                    |                            |
|                                                                                         | 透传                                   | 靠近连接                                     | BT27<br>48:87:2D:91:00:4C                     | [BLE] RSSI:-81  |                                                                                                    |                            |
| DX-SMART                                                                                | 뫪음                                   | 88                                       | BT27<br>48:87:2D:91:01:0D                     | [BLE] RSSI:-80  |                                                                                                    |                            |
| 大夏龙雀让物联更简单智能                                                                            | 扫码连接SPP                              | 扫码连接BLE                                  | XP-470E                                       | [BLE] RSSI:-83  |                                                                                                    |                            |
|                                                                                         | S                                    |                                          | BT24<br>48:87:2D:6B:CB:BB                     | [BLE] RSSI:-77  |                                                                                                    |                            |
|                                                                                         | 自动回连                                 | 多连接                                      | BT27<br>48:87:2D:91:00:9D                     | [BLE] RSSI:-83  |                                                                                                    |                            |
|                                                                                         | *                                    | <b>A</b>                                 | BT27<br>48:87:2D:91:00:E9                     | [BLE] RSSI:-79  |                                                                                                    |                            |
|                                                                                         | <b>本</b><br>広 牙 设 置                  | 网口设置                                     | ELK-BLEDOM<br>BE:FF:F0:00:36:CE               | [BLE] RSSI:-82  |                                                                                                    |                            |
| 版本号:V2.3                                                                                |                                      |                                          | 1234<br>48:87:2D:6B:CB:EB                     | [BLE] RSSI:-73  | 自动发送                                                                                                    | 发送                         |
| 18-40                                                                                   | £SIM † ♥ 上年1                         | 国 0. 女子<br>0:28 78% ■<br>名               | AFF 齐闻国<br><sup>无 SIM ‡</sup> 辛 上午10<br>← 串口返 | :28 36% 💽<br>3传 | 走SMキマ 上午10:28<br>← RS232\485                                                                                                    | 36%                        |
| Die Changer                                                                             | 大夏龙雀                                 |                                          | 设置UUID                                        | 关于我们            | MAC 48:87:2D:98:21:CF<br>清屏 连接成功                                                                                                    | 返回                         |
|                                                                                         | LINKENABE                            |                                          | 过滤                                            | 搜索蓝牙设备          | □ 十六进制发送 □ 十六进制接收                                                                                                    | 断开连接                       |
|                                                                                         |                                      |                                          | 已发现1个E                                        | BLE设备           | 自动发送周期 RX:0B/s<br>20ms TX:0B/s                                                                                                    | RX:0<br>TX:0               |
|                                                                                         | 功能                                   | 选择                                       | RS232\485<br>48:87:2D:9B:21:CF                | [BLE] RSSI:-60  |                                                                                                    |                            |
|                                                                                         | *»                                   |                                          |                                               |                 |                                                                                                    |                            |
|                                                                                         | 透传                                   | BLE扫码连接                                  |                                               |                 |                                                                                                    |                            |
|                                                                                         | N))<br>NFC                           | +                                        |                                               |                 |                                                                                                    |                            |
|                                                                                         | 靠近连接                                 | 敬请期待                                     |                                               |                 |                                                                                                    |                            |
| .188                                                                                    |                                      |                                          |                                               |                 |                                                                                                    |                            |
| 🕓 🚳 😸 🕋                                                                                 |                                      |                                          |                                               |                 |                                                                                                    |                            |
|                                                                                         |                                      |                                          |                                               |                 | 自动发                                                                                                    | 送发送                        |

#### 图 7: 苹果 APP 界面图

#### 6.2. 设备和电脑无线通讯使用方法

视频教程链接: <u>https://www.bilibili.com/video/BV16t421u7bL/?vd\_source=eea7110af12e42cd165b2906e4af23ee</u>

电脑需和我司 CP11 蓝牙适配器配套使用

1. 第一步,将 CP26 蓝牙转 232/RJ45 无线转接器通过 232/RJ45 两个接口其中一个连接到设备上;

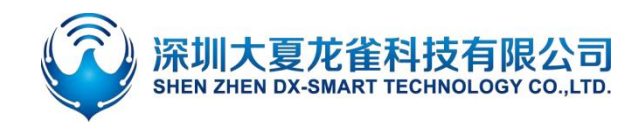

- 2. 第二步,将资料包中的"CH341"驱动程序在电脑上安装上;
- 3. 第三步,在电脑端插入 CP11 适配器;
- 4. 第四步, 安装 sscom5.13.1 电脑串口软件, 打开串口软件并选中对应的 CP11 适配器的 COM 口, 将串口软件安装默认参数配置即: 9600bps/8/n/1 (波特率/数据位/无校验/停止位);
- 5. 第五步, CP11 适配器将主动搜索 CP26 蓝牙转接器并进行连接;
- 6. 第六步, 连接后即可进行数据交互;

| ▲ SSCOM V5.13.1 串口/网络数据调试器,作者:大虾丁丁                                              |               |
|---------------------------------------------------------------------------------|---------------|
| 通讯端口 串口设置 显示 发送 多字符串 小工具 帮助 联系作者                                                | ti.           |
|                                                                                 | *             |
|                                                                                 |               |
|                                                                                 |               |
|                                                                                 |               |
|                                                                                 |               |
|                                                                                 |               |
|                                                                                 |               |
|                                                                                 |               |
|                                                                                 |               |
|                                                                                 |               |
|                                                                                 |               |
|                                                                                 |               |
|                                                                                 |               |
|                                                                                 |               |
|                                                                                 |               |
|                                                                                 |               |
|                                                                                 |               |
|                                                                                 | *             |
| <b>清除窗口</b> 打开文件 发送文件 停止 清发送区 □ 最前 □ English                                    | 保存参数扩展一       |
| 端口号 COM64 Prolific USB-to-Seri ▼ □ HEX显示 保存数据 □ 接收数据到文件 □ HEX发送 □ 定时发送: 1000 m/ | \$/次 ▼ 加回车换行。 |
| ● 关闭串口 き 更多串口设置 ▼ 加时间戳和分包显示, 超时时间: 20 ms 第1 字节 至 末尾 ▼ 加校验None                   |               |
| □ RTS I DTR 波特率: 9600 _ AT+NAME1234                                             | ~             |
| 为了更好地发展SSCOM软件                                                                  |               |
| 情您注册嘉立创F结尾客户 <b>上 — — — — — — — — — — — — — — — — — — </b>                      |               |
|                                                                                 |               |
| www.daxia.com  5:13  K:16  CUMb4 世計井 9600bps,8,1,None,None                      | 11            |

图 8: 电脑端串口软件图

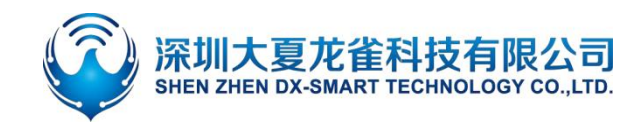

### 7. 设备和设备无线通讯使用方法

两个设备之间通过 CP26 蓝牙转 232/RJ45 无线转接器可以实现 232/RJ45 两种接口的无线数据通讯, 接口组合如下图:

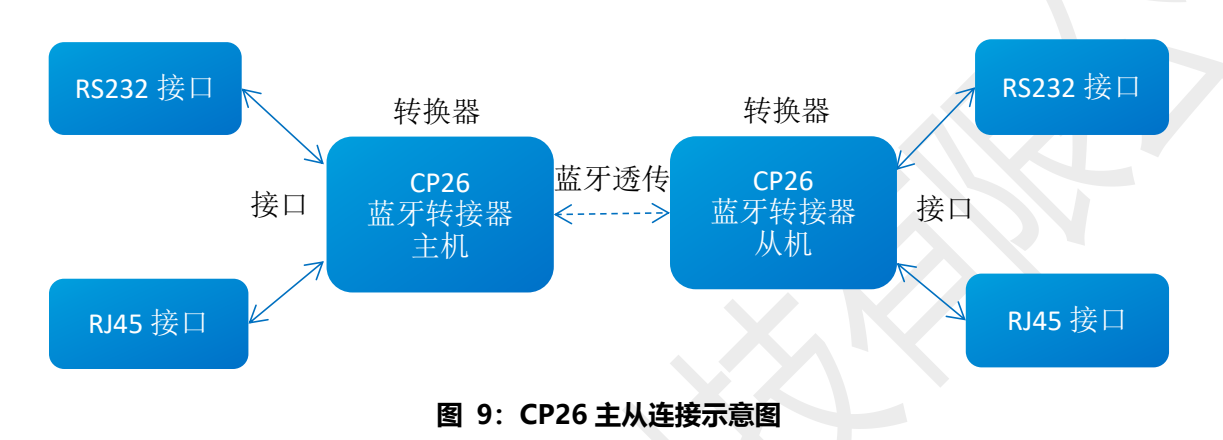

视频教程链接: https://www.bilibili.com/video/BV16t421u7bL/?vd source=eea7110af12e42cd165b2906e4af23ee

- 第一步,一个 CP26 蓝牙转 232/RJ45 无线转接器主机通过 232/RJ45 两个接口其中一个连接到设备1上;
- 第二步,一个 CP26 蓝牙转 232/RJ45 无线转接器从机通过 232/RJ45 两个接口其中一个连接到设备 2 上;
- 第三步,开机后 CP26 主机将主动搜索 CP26 从机并进行连接,从而实现设备 1 与设备 2 的多种 接口之间的无线数据通讯。

### **8.** 注意事项

- 避免外力挤压产品
- 室内外常温环境使用,禁止潮湿、有水环境使用
- 非专业人士请勿拆解自行维修

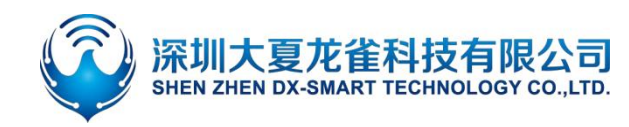

×1

×1

×1

×1

×1

×1

#### DX-CP26 蓝牙转 232/RJ45 无线转接器

### Q 包装清单

| • | CP26 手机款 |  |
|---|----------|--|
|   | ◆ 产品     |  |

- ◇ 说明书
- ◆ 胶棒天线
- ♦ USB 充电线
- ◆ RJ45 转接线
- ◆ RS232 转接线

| ∻          | 产品        |
|------------|-----------|
| $\diamond$ | 说明书       |
| $\diamond$ | 胶棒天线      |
| $\diamond$ | USB 充电线   |
| ∻          | RJ45 转接线  |
| $\diamond$ | RS232 转接线 |
|            |           |

×1

×1

×1

×1

♦ CP11 主机

• CP26 电脑款

- CP26 桥接款
- ×1 ◆ 产品 ×2 ×1 ◇ 说明书 ×1 ×1 ◆ 胶棒天线 ×2 ×2 ♦ USB 充电线 ◆ RJ45 转接线 ×2 ♦ RS232 转接线 ×2